## **Recreation Waiver in Fermiworks Instructions**

Type Request Reference Letter in the search box

(this is not a reference letter just the business process we are using in Fermiworks/Workday)

| ŵ | Q request ref                    | $\otimes$ |
|---|----------------------------------|-----------|
|   | Request Reference Letter<br>Task |           |

- 1. Select Recreation Waiver (you may have to select twice so it shows up as shown below)
- 2. Hit Submit at the bottom
- 3. Click Complete questionnaire (The form will be in your inbox, so you can complete it later if you need to.

4. After the questionnaire is completed, a copy your response will be in your notifications. Click on the link as shown below. Click on the down arrow to download a copy to save as a pdf.

| Request Ref       | erence Letter                                             |                                                        |                                                                                                    |                                                                                                    |                                                                                                    |                                                                                                    |
|-------------------|-----------------------------------------------------------|--------------------------------------------------------|----------------------------------------------------------------------------------------------------|----------------------------------------------------------------------------------------------------|----------------------------------------------------------------------------------------------------|----------------------------------------------------------------------------------------------------|
| Reference Letter  | * × Recreation Waiver                                     | :=                                                     | ן                                                                                                    | Г                                                                                                    |                                                                                                    |                                                                                                    |
|                   | Search                                                    |                                                        |                                                                                                    |                                                                                                    | You have submitted                                                                                                    |                                                                                                    |
| Description       | Contingent Foreign Governm<br>Disclosure                  | nent >                                                 |                                                                                                    |                                                                                                    | Up Next: First name Last, Complete Que<br>View Details                                                                                                    | estionnaire                                                                                                    |
| Document Language | COVID Vaccination Attestation                             | on >                                                   |                                                                                                    |                                                                                                    |                                                                                                    |                                                                                                    |
|                   | Employee ONLY COVID-19 Va<br>Proof of Vaccination         | accine >                                               |                                                                                                    |                                                                                                    | Complete Questionnaire                                                                                                    |                                                                                                    |
|                   | FRA Financial Disclosure                                  | >                                                      |                                                                                                    |                                                                                                    |                                                                                                    |                                                                                                    |
|                   | No Response to COVID-19 Po<br>Vaccination- Employees Only | roof of >                                              |                                                                                                    |                                                                                                    |                                                                                                    |                                                                                                    |
|                   | Outside Employment or Asso                                | ociations >                                            |                                                                                                    |                                                                                                    |                                                                                                    |                                                                                                    |
| I.                | Recreation Waiver                                         | >                                                      |                                                                                                    |                                                                                                    |                                                                                                    |                                                                                                    |
|                   |                                                           |                                                        | <ul> <li>I, the undersigned, being ov</li> <li>I wish to voluntarily partiactivity.</li> <li>I will safely use gym equiwork time.</li> <li>I will not utilize any powe</li> <li>I am in good health and r</li> <li>that Fermi Research Allianciactivity, and that it is my res</li> <li>In consideration of Fermi activities on Fermilab propy and claims which may acc</li> </ul>                                                                                                    | er the age of eighteen (18<br>cipate in clubs, leagues a<br>ipment that belongs to Fe<br>r tools or machinery; nor<br>easonably believe I would<br>e, LLC does not render a<br>sponsibility to contact my<br>i Research Alliance, LLC<br>rty, I, for myself, my heirs<br>ue to me or which I may le<br>ue of the orehume of the                                                                                                    | B) and of sound mind, do declare as follows:<br>nd recreation activities at the Fermilab site, knowing that this<br>ermilab and follow all rules and guidelines. I will participate on<br>will I use pesticides, herbicides, or plant invasive species on f<br>d not be harmed by these club, league and recreation activitie<br>medical diagnosis of my physical condition or ability to partic<br>r personal physician to determine the suitability of my particip<br>and/or the Laboratory allowing me to participate in club, league<br>and/or the United States of America (Department of End<br>theore or enforcement of limitical enternand.                                                                                                    | involves phys<br>n my own time<br>Fermilab prope<br>s. I understand<br>cipate in this<br>pation.<br>ue and recreat<br>y and all right<br>ergy), Fermi                             |
|                   |                                                           |                                                        | <ul> <li>I, the undersigned, being ov<br/>1. I wish to voluntarily partiactivity.</li> <li>1. Will safely use gym equiwork time.</li> <li>1. I will not utilize any powe</li> <li>1. I am in good health and r</li> <li>1. I am in good health and r</li> <li>1. In consideration of Fermi Research Alliance activity, and that it is my restimation of the see and claims which may accr</li> <li>Research Alliance, LLC or a during the course of or in a l declare under penalty of p</li> <li>I agree</li> <li>I disagree (and u</li> </ul>       | er the age of eighteen (14<br>cipate in clubs, leagues a<br>proment that belongs to Fe<br>r tools or machinery; nor<br>easonably believe I would<br>us, LLC does not render a<br>sponsibility to contact my<br>i Research Alliance, LLC<br>erty, I, for myself, my heirs<br>ue to me or which I may I<br>ny of its employees, direc<br>ny way connected with m<br>erjury that the foregoing i<br>inderstand I cannot par                   | B) and of sound mind, do declare as follows:<br>nd recreation activities at the Fermilab site, knowing that this<br>ermilab and follow all rules and guidelines. I will participate on<br>will I use pesticides, herbicides, or plant invasive species on f<br>d not be harmed by these club, league and recreation activitie<br>medical diagnosis of my physical condition or ability to particip<br>personal physician to determine the suitability of my particip<br>ad/or the Laboratory allowing me to participate in club, leag<br>s, or personal representatives, do hereby waive and release an<br>nave against the United States of America (Department of En-<br>tors, or officers, for any and all injuries, losses or damages su<br>y club, league or recreation activity.<br>is true and correct. (Required) articipate in any recreation activities)                                | involves physi<br>n my own time,<br>Fermilab prope<br>s. I understand<br>cipate in this<br>pation.<br>ue and recreati<br>ny and all rights<br>and all rights<br>uffered by me     |
| 4                 | Q                                                         | request ref                                            | <ul> <li>I, the undersigned, being ov<br/>1. I wish to voluntarily partiactivity.</li> <li>2. I will safely use gym equiwork time.</li> <li>3. I will not utilize any powe</li> <li>4. I am in good health and r</li> <li>that Fermi Research Alliance activity, and that it is my resident of Fermi Research Alliance activities on Fermilab properiod and claims which may accr</li> <li>Research Alliance, LLC or a during the course of or in a I declare under penalty of p</li> <li>I agree</li> <li>I disagree (and u</li> </ul> Submit Save 1 | er the age of eighteen (11<br>cipate in clubs, leagues a<br>proment that belongs to Fe<br>r tools or machinery; nor<br>easonably believe I would<br>us, LLC does not render a<br>sponsibility to contact my<br>i Research Alliance, LLC<br>erty, I, for myself, my heirs<br>ue to me or which I may I<br>ny of its employees, direc<br>ny way connected with m<br>erjury that the foregoing i<br>nderstand I cannot par                    | B) and of sound mind, do declare as follows:<br>nd recreation activities at the Fermilab site, knowing that this<br>strmilab and follow all rules and guidelines. I will participate on<br>will I use pesticides, herbicides, or plant invasive species on If<br>d not be harmed by these club, league and recreation activitie<br>medical diagnosis of my physical condition or ability to partici-<br>personal physician to determine the suitability of my participate<br>and/or the Laboratory allowing me to participate in club, leagy<br>s, or personal representatives, do hereby waive and release an<br>nave against the United States of America Opepartment of En-<br>tors, or officers, for any and all injuries, losses or damages su<br>y club, league or recreation activity.<br>is true and correct. (Required)<br>articipate in any recreation activities)<br>Cancel            | involves physie<br>n my own time,<br>Fermilab prope<br>s. I understand<br>cipate in this<br>varion.<br>ue and recreati<br>ny and all rights<br>ergy), Fermi<br>uffered by me      |
| 4<br>fications    | Q                                                         | request ref                                            | <ul> <li>I, the undersigned, being ov</li> <li>I wils to voluntarily partiactivity.</li> <li>I will safely use gym equiwork time.</li> <li>I will not utilize any powe</li> <li>I an in good health and r</li> <li>In consideration of Fermi Research Alliance activity, and that it is my rest.</li> <li>In consideration of Fermi Research Alliance, LLC or a during the course of or in a l declare under penalty of p</li> <li>I agree</li> <li>I disagree (and u</li> </ul>                                                                      | er the age of eighteen (16<br>cipate in clubs, leagues a<br>ipment that belongs to Fe<br>r tools or machinery; nor<br>easonably believe I would<br>we, LLC does not render a<br>sponsibility to contact my<br>i Research Alliance, LLC<br>erry, I, for myself, my heirs<br>ue to me or which I may H<br>ny of its employees, direc<br>ny way connected with m<br>erjury that the foregoing is<br>nderstand I cannot part<br>for Later      | B) and of sound mind, do declare as follows:<br>nd recreation activities at the Fermilab site, knowing that this<br>strmilab and follow all rules and guidelines. I will participate on<br>will I use pesticides, herbicides, or plant invasive species on f<br>d not be harmed by these club, league and recreation activitie<br>medical diagnosis of my physical condition or ability to partici-<br>personal physician to determine the suitability of my particip<br>and/or the Laboratory allowing me to participate in club, leagu-<br>s, or personal representatives, do hereby waive and release of<br>anave against the United States of America Operatrent of Department of the<br>tors, or officers, for any and all injuries, losses or damages su<br>y club, league or recreation activity.<br>is true and correct. (Required)<br>articipate in any recreation activities)<br>Cancel | involves physic<br>n my own time,<br>Fermilab proper-<br>s. I understand<br>cipate in this<br>variation.<br>ue and recreatin<br>y and all rights<br>ergy), Fermi<br>uffered by me |
| 4<br>fications    | Q<br>By: Newest V                                         | request ref Document                                   | <ul> <li>I, the undersigned, being ov<br/>1. I wish to voluntarily parti-<br/>activity.</li> <li>I will not utilize any powe<br/>4. I am in good health and r<br/>that Fermi Research Alliance<br/>activity, and that it is my res<br/>5. In consideration of Fermi<br/>activities on Fermilab prop-<br/>and claims which may accr<br/>Research Alliance, LLC or a<br/>during the course of or in al<br/>I declare under penalty of p<br/>I agree<br/>I disagree (and u<br/>Submit Save 1</li> </ul>                                                  | er the age of eighteen (11<br>cipate in clubs, leagues a<br>ipment that belongs to Fe<br>r tools or machinery, nor<br>easonably believe I would<br>re, LLC does not render a<br>sponsibility to contact my<br>i Research Alliance, LLC<br>rrty, I, for myself, my heirs<br>ue to me or which I may I<br>ny of its employees, direc<br>ny way connected with m<br>erjury that the foregoing i<br>nderstand I cannot par                     | B) and of sound mind, do declare as follows:<br>nd recreation activities at the Fermilab site, knowing that this<br>strmilab and follow all rules and guidelines. I will participate on<br>will I use pesticides, herbicides, or plant invasive species on f<br>f not be harmed by these club, league and recreation activitie<br>medical diagnosis of my physical condition or ability to partici-<br>participate in club, league and recreation activity<br>and/or the Laboratory allowing me to participate in club, leagu-<br>s, or personal representatives, do hereby waive and release an<br>tors, or officers, for any and all injuries, losses or damages su<br>y club, league or recreation activity.<br>is true and correct. (Required)<br>Articipate in any recreation activities)<br>Cancel                                                                                          | involves physic<br>a my own time, I<br>Fermilab proper<br>s. I understand<br>cipate in this<br>ation.<br>ue and recreating<br>urg and all rights<br>ergy), Fermi<br>uffered by me |
| 4<br>fications    | Q<br>By: Newest V<br>ays                                  | request ref<br>Document<br>7 minute(s) ago             | <ul> <li>I, the undersigned, being ov<br/>1. I wish to voluntarily partiactivity.</li> <li>Will safely use gym equiwork time.</li> <li>I will not utilize any powe</li> <li>I an in good health and r</li> <li>In consideration of Fermi Research Alliance activity, and that it is my resident of the see and chains which may accr</li> <li>Research Alliance, LLC or a during the course of or in a I declare under penalty of p</li> <li>I agree</li> <li>I disagree (and u</li> <li>Submit</li> <li>Save t</li> </ul>                            | er the age of eighteen (11<br>cipate in clubs, leagues a<br>prment that belongs to Fe<br>r tools or machinery; nor<br>easonably believe I would<br>we LLC does not render a<br>sponsibility to contact my<br>i Research Alliance, LLC<br>erry, I, for myself, my heirs<br>ue to me or which I may I<br>ny of its employees, direc<br>ny way connected with m<br>erjury that the foregoing i<br>nderstand I cannot par<br>for Later         | B) and of sound mind, do declare as follows:<br>Ind recreation activities at the Fermilab site, knowing that this<br>strmilab and follow all rules and guidelines. I will participate on<br>will I use pesticides, herbicides, or plant invasive species on If<br>d not be harmed by these club, league and recreation activitie<br>medical diagnosis of my physical condition or ability to partic<br>personal physician to determine the suitability of my particip<br>add/or the Laboratory allowing me to participate in club, leagu<br>, or personal representatives, do hereby waive and release an<br>ave against the United States of America Operatrent of Department of the<br>tors, or officers, for any and all injuries, losses or damages su<br>y club, league or recreation activity.<br>is true and correct. (Required) Articipate in any recreation activities)                  | involves physic<br>on my own time,<br>Fermilab prope<br>s. I understand<br>isplate in this<br>pation.<br>ue and recreati<br>y and all rights<br>ergy), Fermi<br>uffered by me     |
| 4<br>fications    | Q<br>By: Newest V<br>ays<br>2-14 15_30 CST is             | request ref Document 7 minute(s) ago Recreation Waiver | <ul> <li>I, the undersigned, being ov</li> <li>I will safely use gym equivork time.</li> <li>I will not utilize any powe</li> <li>I will not utilize any powe</li> <li>I an in good health and r</li> <li>In consideration of Fermi Research Alliance activity, and that it is my resident of that Fermi Research Alliance. LLC or a during the course of or in an I declare under penalty of p</li> <li>I agree</li> <li>I disagree (and u</li> </ul> Submit Save f Available for Worker 2022-02-14 15_30                                            | er the age of eighteen (11<br>cipate in clubs, leagues a<br>ipment that belongs to Fe<br>r tools or machinery; nor<br>easonably believe I would<br>ex, LLC does not render a<br>sponsibility to contact my<br>in Research Alliance, LLC<br>- crty, I, for myself, my heirs<br>ue to me or which I may I<br>ny of its employees, direc<br>ny way connected with m<br>erjury that the foregoing in<br>nderstand I cannot pather<br>for Later | and of sound mind, do declare as follows:<br>Ind recreation activities at the Fermilab site, knowing that this<br>struilab and follow all rules and guidelines. I will participate on<br>will I use pesticides, herbicides, or plant invasive species on I<br>d not be harmed by these club, league and recreation activitie<br>medical diagnosis of my physical condition or ability to partici-<br>personal physician to determine the suitability of my particip<br>add/or the Laboratory allowing me to participate in club, league<br>s, or personal representatives, do hereby waive and release an<br>nave against the United States of America (Department of En-<br>tors, or officers, for any and all injuries, losses or damages su<br>y club, league or recreation activity.<br>is true and correct. (Required) articipate in any recreation activities) cancel e in My Reports       | involves physi<br>a my own time,<br>Fermilab prope<br>s. I understand<br>pation.<br>ue and recreati<br>yr and all rights<br>ergy), Fermi<br>uffered by me                         |